## SCIM Provisioning from Okta to VMware Workspace ONE Access

Modified JUN 2020 JAN 2020 VMware Workspace ONE

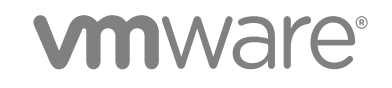

You can find the most up-to-date technical documentation on the VMware website at:

#### https://docs.vmware.com/

If you have comments about this documentation, submit your feedback to

docfeedback@vmware.com

VMware, Inc. 3401 Hillview Ave. Palo Alto, CA 94304 www.vmware.com

Copyright  $^{\odot}$  2020 VMware, Inc. All rights reserved. Copyright and trademark information.

## Contents

- 1 SCIM Provisioning from Okta to VMware Workspace ONE Access 4
- Complete Prerequisites in Workspace ONE Access 6
   Create Remote App Access Client 6
   Generate OAuth Bearer Token 7
   Create a Directory of Type Other in Workspace ONE Access 10
- 3 Configure the VMware Workspace ONE Access Application in Okta 11
- 4 Known Issues with the Okta and Workspace ONE Access SCIM Integration 17
- 5 Troubleshooting the Okta and Workspace ONE Access SCIM Integration 19

## SCIM Provisioning from Okta to VMware Workspace ONE Access

You can provision users and groups from Okta to VMware Workspace ONE<sup>®</sup> Access<sup>™</sup> using the VMware Workspace ONE application that is available in the Okta Integration Network (OIN). The VMware Workspace ONE application uses System for Cross-domain Identity Management (SCIM) provisioning, which is an open standard for automating the exchange of user identity information.

To configure SCIM provisioning from Okta to Workspace ONE Access, you perform prerequisite tasks in Workspace ONE Access first and then configure the VMware Workspace ONE application in Okta.

This diagram shows a high-level overview of the provisioning process:

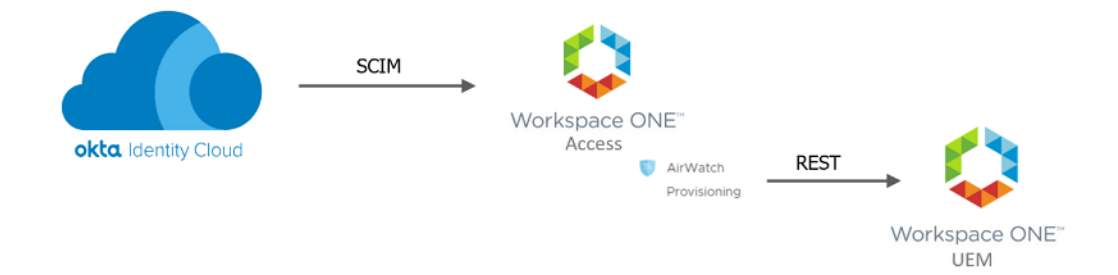

- 1 Okta is configured to use the VMware Workspace ONE provisioning application.
- 2 Okta provisions the user to Workspace ONE Access using SCIM.
- 3 The AirWatch Provisioning adapter in Workspace ONE Access provisions the user to VMware Workspace ONE<sup>®</sup> UEM, if Workspace ONE UEM is part of your Workspace ONE-Okta integration.

**Note** This document only covers SCIM user provisioning from Okta to Workspace ONE Access. If you are also using Workspace ONE UEM and want to provision users from Workspace ONE Access to Workspace ONE UEM, see Configuring AirWatch Provisioning App in VMware Workspace ONE Access.

## **Supported Features**

The VMware Workspace ONE application in the Okta Integration Network supports the following features:

- Create users
- Update user attributes
- Deactivate users

- Create groups
- Add or remove group members

**Note** Using the same Okta group for assignments and for group push is not currently supported. To maintain consistent group membership between Okta and Workspace ONE Access, you must create a separate group that is configured to push groups to Workspace ONE Access.

## Requirements

- A Workspace ONE Access SaaS tenant
- An Okta tenant
- (Optional) Workspace ONE UEM SaaS tenant or version 19.09 for dedicated or on premise
- Download and install the Postman app.

## **About This Document**

Follow the procedures in the order in which they are listed in this document. Before you configure the VMware Workspace ONE application in the Okta Admin console, you must perform the following prerequisite tasks in Workspace ONE Access:

- Create a Remote Application Access Client.
- Generate an OAuth bearer token (requires Postman).
- Create a directory of type Other (requires Postman).

## **Related Documentation**

- Integrating VMware Workspace ONE with Okta
- Configuring AirWatch Provisioning App in VMware Workspace ONE Access

## **Complete Prerequisites in** Workspace ONE Access

As the first step in configuring SCIM user provisioning from Okta to Workspace ONE Access, complete the required prerequisite tasks in Workspace ONE Access. These tasks include creating a Remote App Access Client, generating an OAuth bearer token, and creating a directory of type Other.

Some of these tasks require you to use the Postman app, so download and install the app from https:// www.getpostman.com before you begin.

This chapter includes the following topics:

- Create Remote App Access Client
- Generate OAuth Bearer Token
- Create a Directory of Type Other in Workspace ONE Access

## **Create Remote App Access Client**

In the Workspace ONE Access console, create a Remote App Access Client.

#### Procedure

- 1 Log into the Workspace ONE Access console.
- 2 Click the arrow on the **Catalog** tab and select **Settings**.
- 3 Click Remote App Access in the left pane.
- 4 Click Create Client.
- 5 For Access Type, select Service Client Token.
- 6 For Client ID, enter an ID, for example, OktaSCIM.
- 7 Expand the **Advanced** section.
- 8 Click Generate Shared Secret.

9 Update the Access Token Time-to-Live setting to a longer time than the default.

**Important** Setting the **Access Token Time-to-Live** setting to a longer time is important because you will need to update the Okta configuration with a new bearer token in that time. For example, if you choose one year, you will need to update the Okta configuration every year with a new bearer token.

| Create Client                    |                                          |                                |                               | ۵ |
|----------------------------------|------------------------------------------|--------------------------------|-------------------------------|---|
| Access Type*                     | Service Client Toker                     | T                              |                               |   |
| Client ID *                      | OktaSCIM<br>Characters allowed a         | e: alphanumeric (A-Z, a-z, 0-9 | ) period (.), underscore (_), |   |
| Scope*                           | and hyphen (-) and at<br>admin           | sign (@).                      |                               |   |
| Advanced                         | ▼                                        |                                |                               |   |
| Shared Secret                    | yrGLhxjv5Ssy0c2hl<br>Generate Shared Sec | Jfeooyn2FVFsaaoZy2hUgVo<br>ret | ch5JZzeC7U                    |   |
| Issue Refresh Token              | Refresh Token                            |                                |                               |   |
| Token Type                       | Bearer                                   |                                | ¥                             |   |
| Access Token Time-To-Live (TTL)  | 3 years                                  | (1 year is 365 days)           | •                             |   |
| Refresh Token Time-To-Live (TTL) | 90 days                                  | 1 day is 24 hours)             | T                             |   |
| Idle Token Time-to-Live (TTL)    | 4 days                                   | 1 day is 24 hours)             | T                             |   |
| * Required                       |                                          |                                |                               |   |
|                                  |                                          |                                | Cancel Add                    |   |

- 10 Copy the shared secret. You will need this later in the setup process.
- 11 Click Add.

### Generate OAuth Bearer Token

After creating the Remote App Access client, generate an OAuth bearer token.

#### Prerequisites

Download and install the Postman app. You can download Postman from https://getpostman.com.

#### Procedure

- 1 Open a new tab in the Postman app.
- 2 For the HTTP method, select **POST**.
- **3** For the URL, enter:

https://tenanturl/SAAS/jersey/manager/api/connectormanagement/directoryconfigs

Replace *tenanturl* with your Workspace ONE Access URL, for example:

https://example.vmwareidentity.com/SAAS/jersey/manager/api/connectormanagement/directoryconfigs

4 Click the **Authorization** tab and select **OAuth 2.0** as the type.

|   |                          |    | , |   |  |
|---|--------------------------|----|---|---|--|
| ٦ | YPE                      |    |   |   |  |
|   | Inherit auth from parent |    |   | 4 |  |
|   | Inherit auth from parent |    |   |   |  |
|   | No Auth                  |    |   |   |  |
|   | API Key                  |    |   |   |  |
| R | Bearer Token             |    |   |   |  |
|   | Basic Auth               |    |   |   |  |
|   | Digest Auth              |    |   |   |  |
|   | OAuth 1.0                |    |   |   |  |
|   | OAuth 2.0                |    |   |   |  |
|   | Hawk Authentication      |    |   |   |  |
|   | AWS Signature            |    |   |   |  |
|   | NTLM Authentication [Bet | a] |   |   |  |

- 5 Click Get New Access Token.
- 6 For Token Name, enter a name, such as Workspace ONE.
- 7 For Grant Type, select Client Credentials.
- 8 For Access Token URL, enter https://tenantURL/SAAS/auth/oauthtoken, where tenantURL is your Workspace ONE Access tenant URL.

For example: https://example.vmwareidentity.com/SAAS/auth/oauthtoken

**Note** Workspace ONE Access was formerly called VMware Identity Manager. Old tenants have the domain name vmwareidentity.com while new tenants have the domain name workspaceoneaccess.com.

- 9 For Client ID, enter the Client ID that you set in Create Remote App Access Client.
- 10 For Client Secret, enter the secret that you set in Create Remote App Access Client.

#### 11 For Scope, enter admin.

| GET NEW ACCESS TOKEN  |                                      | × |
|-----------------------|--------------------------------------|---|
|                       |                                      |   |
| Token Name            | WS1 Prod                             |   |
| Grant Type            | Client Credentials                   | Ŧ |
| Access Token URL 🕕    | https://doi.org/SAAS/auth/oauthtoken |   |
| Client ID 🚺           | OktaSCIM                             |   |
| Client Secret 🕕       | PasteYourSecretKeyHere               |   |
| Scope 🚺               | admin                                |   |
| Client Authentication | Send as Basic Auth header            | * |
|                       | Request Token                        |   |

#### 12 Click Request Token.

A token is generated and displayed.

13 To verify that the bearer token was added, click the Headers tab and click hidden headers.

| POST • https://                                                                                                    | com/SAAS/jersey/manager/api/connectormanagement/dire                                                                                                    | ctoryconfigs Send T Save T                                |
|----------------------------------------------------------------------------------------------------|----------------------------------------------------------------------------------------------------|-----------------------------------------------------------|
| Params Authorization Headers (11)                                                                                                    | Body  Pre-request Script Tests Settings                                                                                                    | Cookies Code                                              |
| Headers 🖘 10 hidden                                                                                                    | VALUE                                                                                                    | DESCRIPTION *** Buik Edit Presets •                       |
| The bearer token appear                                                                                                    | S.                                                                                                    |                                                           |
| POST • https:// co                                                                                                    | om/SAAS/jersey/manager/api/connectormanagement/direc                                                                                                    | toryconfigs Send <b>T</b> Save <b>T</b>                   |
| Params Authorization • Headers (11)                                                                                                    | Body   Pre-request Script Tests Settings                                                                                                    | Cookies Code                                              |
| Headers 🧭 Hide auto-generated headers                                                                                                    |                                                                                                    |                                                           |
| KEY                                                                                                    | VALUE                                                                                                    | DESCRIPTION •••• Bulk Edit Presets •                      |
| KEY                                                                                                    | value<br>Bearer eyJ0eXAlOijKV1QiL                                                                                                    | DESCRIPTION •••• Bulk Edit Presets 🕶                      |
| KEY<br>Authorization ()<br>Cookie ()                                                                                                    | value<br>Bearer eyl0eXAIOiJKV1QiL<br>AWSALB=+GxIFUI29u1N9MX49/1cntFkXyB9O1xiN(                                                                                                    | DESCRIPTION ···· Bulk Edit Presets •<br>[2] Go to cookies |
| KEY Authorization  Cookie  Postman-Token                                                                                                    | VALUE<br>Bearer eyj0eXAlOIJKV1QiL<br>AWSALB=+GxIFUIZ9u1N9MX49/1cntFkXyB9O1xiN(<br><calculated is="" request="" sent="" when=""></calculated>                                                                                                    | DESCRIPTION •••• Bulk Edit Presets<br>C Go to cookies     |
| KEY       Authorization ③       Cookie ③       Postman-Token ③       Content-Type ④                                                                                                    | VALUE           Bearer eyJ0eXAIOIJKV1QIL           AWSALB=+GxIFUIZ9u1N9MX49/1cntFkXyB9O1xINt <calculated is="" request="" sent="" when="">           text/plain</calculated>                                                                                                    | DESCRIPTION •••• Bulk Edit Presets<br>C Go to cookies     |
| KEY       Authorization ③       Cookie ④       Postman-Token ⑤       Content-Type ③       Content-Length ⑥                                                                                                    | VALUE           Bearer eyJ0eXAIOJjKV1QiL           AWSALB=+GxIFUIZ9u1N9MX49/1cntFkXyB9O1xiNt <calculated is="" request="" sent="" when="">           text/plain           <calculated is="" request="" sent="" when=""></calculated></calculated>                                                                                                    | DESCRIPTION •••• Bulk Edit Presets                        |
| KEY       Authorization ③       Cookie ③       Postman-Token ⑤       Ó       Content-Type ③       Content-Length ⑥       Host ⑤                                                                                               | VALUE           Bearer eyJ0eXAI0IjKV1QiL           AWSALB=+GxiFUIZ9u1N9MX49/1cntFkXyB9O1xIN( <calculated is="" request="" sent="" when="">           text/plain           <calculated is="" request="" sent="" when=""> <calculated is="" request="" sent="" when=""> <calculated is="" request="" sent="" when=""></calculated></calculated></calculated></calculated>                                                                                                    | DESCRIPTION . Bulk Edit Presets ▼                         |
| KEY       Authorization ③       Cookle ③       Postman-Token ⑤       Gontent-Type ③       Content-Length ③       Host ③       User-Agent ③                                                                                    | vALUE           Bearer eyJ0eXAI0IJKV1QiL           AWSALB=+GxIFUI29u1N9MX49/1cntFkXyB9O1xINL <calculated is="" request="" sent="" when="">           text/plain           <calculated is="" request="" sent="" when=""> <calculated is="" request="" sent="" when=""> <calculated is="" request="" sent="" when=""> <calculated is="" request="" sent="" when=""> <calculated is="" request="" sent="" when=""> <calculated is="" request="" sent="" when="">           PostmanRuntime/7.24.1</calculated></calculated></calculated></calculated></calculated></calculated></calculated>                                                                                                    | DESCRIPTION . Bulk Edit Presets                           |
| KEY       Authorization ③       Cookie ③       Postman-Token ④       Content-Type ④       Content-Length ④       Host ③       User-Agent ③       Accept ⑤                                                                     | vALUE       Bearer eyJDeXAIOIJKV1QiL       AWSALB=+GxiFUi29u1N9MX49/1cntFkXyB9O1xiNL <calculated is="" request="" sent="" when="">       text/plain       <calculated is="" request="" sent="" when=""> <calculated is="" request="" sent="" when=""> <calculated is="" request="" sent="" when=""> <calculated is="" request="" sent="" when=""> <calculated is="" request="" sent="" when=""> <calculated is="" request="" sent="" when=""> <calculated is="" request="" sent="" when=""> <calculated is="" request="" sent="" when=""> <calculated is="" request="" sent="" when=""> <calculated is="" request="" sent="" when=""></calculated></calculated></calculated></calculated></calculated></calculated></calculated></calculated></calculated></calculated></calculated> | DESCRIPTION . Bulk Edit Presets                           |
| KEY       Authorization ①       Cookie ②       Postman-Token ③       Content-Type ③       Content-Length ③       Host ③       User-Agent ③       Accept ③       Accept ③       Accept ⑤                                       | VALUE       Bearer eyJOeXAIOIJKV1QiL       AWSALB=+GxiFUI29u1N9MX49/1cntFkXyB9O1xINL <calculated is="" request="" sent="" when="">       text/plain       <calculated is="" request="" sent="" when=""> <calculated is="" request="" sent="" when=""> <calculated is="" request="" sent="" when=""> <calculated is="" request="" sent="" when="">       PostmanRuntime/7.24.1       */*       gzip, deflate, br</calculated></calculated></calculated></calculated></calculated>                                                                                                    | DESCRIPTION . Bulk Edit Presets                           |
| KEY       Authorization ©       Cookie ©       Postman-Token ©       Content-Type ©       Content-Length ©       Host ©       User-Agent ©       Accept ©       Accept ©       Accept ©       Connection ©                    | vALUE       Bearer eyj0eXAI0ijKV1QiL       AWSALB=+GxIFUI29u1N9MX49/1cntFkXyB9O1xINL <calculated is="" request="" sent="" when="">       text2plain       <calculated is="" request="" sent="" when=""> <calculated is="" request="" sent="" when=""> <calculated is="" request="" sent="" when=""> <calculated is="" request="" sent="" when="">       PostmanRuntime/7.24.1       */*       gzip, deflate, br       keep-alive</calculated></calculated></calculated></calculated></calculated>                                                                                                    | DESCRIPTION •••• Bulk Edit Presets •                      |
| KEY       Authorization ③       Cookie ④       Postman-Token ④       Octent-Type ④       Content-Length ④       Host ④       Viser-Agent ①       Accept ⑤       Accept ⑥       Accept ⑥       Connection ③       Content-Type | VALUE           Bearer eyl0eXAIOJJKV1QiL           AWSALB=+GxIFUIZ9u1N9MX49/1cntFkXyB9O1xINt <calculated is="" request="" sent="" when="">           text/plain           <calculated is="" request="" sent="" when=""> <calculated is="" request="" sent="" when=""> <calculated is="" request="" sent="" when=""> <calculated is="" request="" sent="" when=""> <calculated is="" request="" sent="" when="">           postmanRuntime/7.24.1           */*           gzip, deflate, br           keep-allve           application/vnd.vmware.horizon.manager.conned</calculated></calculated></calculated></calculated></calculated></calculated>                                                                                                    | DESCRIPTION •••• Bulk Edit Presets •                      |

14 If the bearer token was not added, return to the **Authorization** tab and select your token from the available tokens drop-down list and check again.

## Create a Directory of Type Other in Workspace ONE Access

Use the Postman app to create a directory of type Other in Workspace ONE Access for your Okta users.

#### Procedure

1 Under Headers, set the Content-Type to:

application/vnd.vmware.horizon.manager.connector.management.directory.other+json

Tip Start typing in Content-Type in the Key column to select the Content-Type entry.

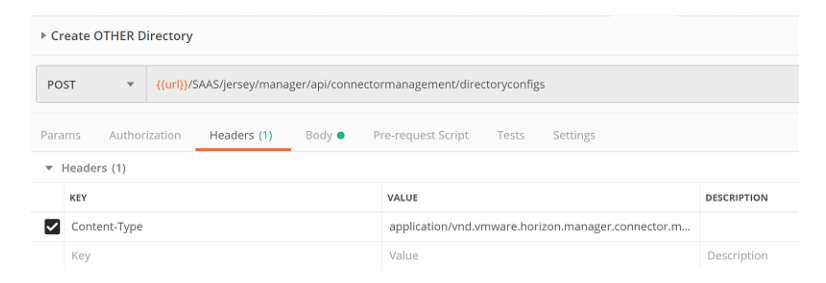

- 2 Click the **Body** tab.
- 3 Use the following as a sample and click **Send**.

```
{
  "type":"OTHER_DIRECTORY",
  "domains":["OKTA.COM"],
  "name":"Okta Universal Directory"
}
```

Note Make sure that your domain is unique within your tenant.

You should see a result similar to the following:

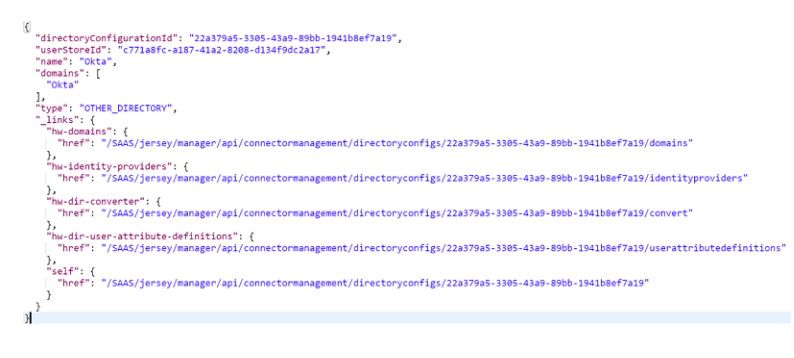

## Configure the VMware Workspace ONE Access Application in Okta

3

In the Okta Admin console, add the VMware Workspace ONE application from the Okta catalog, then configure the application.

#### Procedure

- 1 Log into the Okta Admin console.
- 2 Click Applications > Applications.
- 3 Click Add Application.
- 4 Search for the VMware Workspace ONE application.
- 5 Select VMware Workspace ONE under Integrations.

| CATEGORIES                                                                                                   |                                        |                                                                                                    |                          |
|----------------------------------------------------------------------------------------------------|----------------------------------------|----------------------------------------------------------------------------------------------------|--------------------------|
| Featured                                                                                                    |                                        | Q VMware Workspace ONE                                                                                                    | 6                        |
| API Management<br>Apps<br>CASB<br>Directories and HR Systems<br>Security Applications<br>/PN<br>Private Apps | 6<br>5935<br>3<br>12<br>620<br>21<br>1 | CATEGORIES<br>Virtual Workspaces<br>Workplace Innovation Platforms<br>Workforce Management<br>Workflow Management<br>Workload Automation |                          |
|                                                                                                    |                                        | INTEGRATIONS                                                                                                    | in Apps, Productivity    |
|                                                                                                    |                                        | Workspace                                                                                                    | in Apps, ERP             |
|                                                                                                    |                                        | VMware Partner Network                                                                                                    | in Security Applications |
|                                                                                                    |                                        | VMware Horizon View VDI                                                                                                    | in Security Applications |
|                                                                                                    |                                        | workspace.com                                                                                                    | in Apps, Project Manag   |

#### 6 Click Add.

← Back to Add Application

|                                    | VMWare Wo                                                                                                    | VMWare Workspace ONE                                                                                                    |  |  |
|------------------------------------|----------------------------------------------------------------------------------------------------|----------------------------------------------------------------------------------------------------|--|--|
| <b>vm</b> ware <sup>-</sup>        |                                                                                                    |                                                                                                    |  |  |
| Workspace** ONE**                  | Overview                                                                                                    | Overview                                                                                                    |  |  |
| Add                                | Workspace ONE is a digital worksp<br>single unified workspace and devic<br>Okta-powered authentication to Wo<br>manage login to Workspace ONE c<br>directory and cloud directory users | ace productivity platform combining UEM, Access, and app virtualization services into a<br>e management service. Integrating Okta via SAML with Workspace ONE allows for<br>vrkspace ONE, which maintains consistent policy and SSO for customers who also<br>atalog apps with Okta. By adding SCIM integration with Okta UD in addition, hybrid<br>will now have full access to the Workspace ONE experience for the first time. |  |  |
| CATEGORIES                         | Capabilities                                                                                                    | Capabilities                                                                                                    |  |  |
| Apps                               | Access                                                                                                    | Provisioning                                                                                                    |  |  |
| LAST UPDATE<br>2019-10-15T09:26:29 | ✓ SAML                                                                                                    |                                                                                                    |  |  |
|                                    |                                                                                                    |                                                                                                    |  |  |
|                                    |                                                                                                    |                                                                                                    |  |  |
|                                    |                                                                                                    |                                                                                                    |  |  |
|                                    |                                                                                                    |                                                                                                    |  |  |
|                                    |                                                                                                    |                                                                                                    |  |  |

7 In the **Base URL** text box, enter your Workspace ONE Access URL.

For example: https://example.vmwareidentity.com

| 📫 Add VMWare           | Workspace" ONE"                                                                                                    |                                                                            |
|------------------------|----------------------------------------------------------------------------------------------------|----------------------------------------------------------------------------|
| 1 General Settings     |                                                                                                    |                                                                            |
| General Settings · R   | equired                                                                                                    |                                                                            |
|                        |                                                                                                    | General settings                                                           |
| Application label      | VMWare Workspace ONE                                                                                                    | All fields are required to add this<br>application unless marked optional. |
|                        | This label displays under the app on your home page                                                                              |                                                                            |
| Base URL               | https://wmareIdentity.com                                                                                                    |                                                                            |
|                        | Enter your Base URL. For example, if you log into:<br>https://acme.vmwareidentity.com, enter:<br>https://acme.vmwareidentity.com |                                                                            |
| Application Visibility | Do not display application icon to users                                                                                         |                                                                            |
|                        | Do not display application icon in the Okta Mobile App                                                                           |                                                                            |
| Cancel                 | Done                                                                                                    |                                                                            |

8 Click Done.

9 Click the **Provisioning** tab and click **Configure API Integration**.

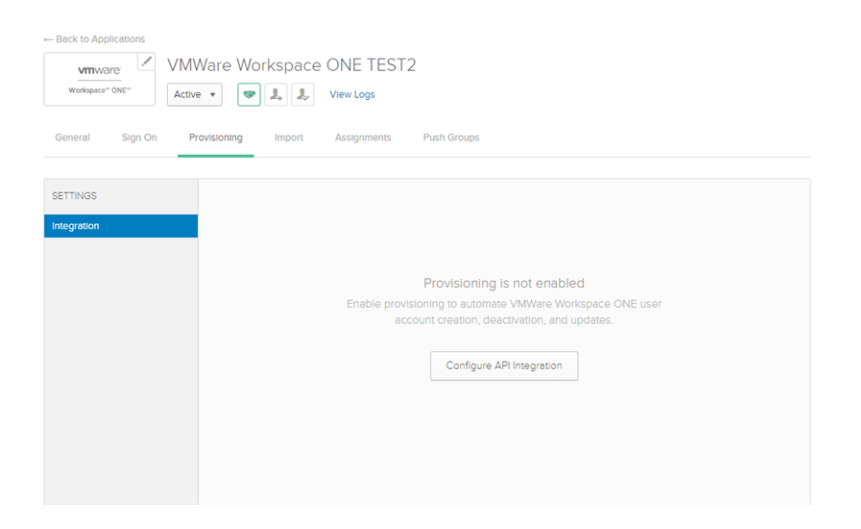

10 Select the Enable API Integration check box.

| ← Back to Applications  wmware workspace" ONE"  VMWa | re Workspace ONE TEST2  |        |
|------------------------------------------------------|-------------------------|--------|
| General Sign On Provis                               | Assignments Push Groups |        |
| SETTINGS<br>Integration                              | Enable API Integration  | Cancel |
|                                                      |                         | Save   |
|                                                      |                         |        |
|                                                      |                         |        |

11 In the **API Token** text box, paste the bearer token that you created in Generate OAuth Bearer Token with Postman.

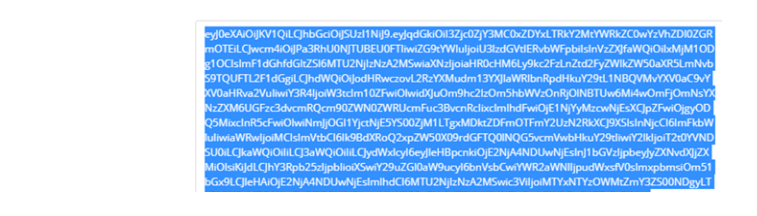

Access Token

12 Click Test API Credentials and ensure that you see a successful message before proceeding.

| SETTINGS    |                                             |                                                  |
|-------------|---------------------------------------------|--------------------------------------------------|
| Integration |                                             | Cancel                                           |
|             | VMware Workspace ONE was verified s         | uccessfully!                                     |
|             | Enable API integration                      |                                                  |
|             | Enter your VMware Workspace ONE credentials | to enable user import and provisioning features. |
|             | API Token                                   |                                                  |
|             |                                             | Test API Credentials                             |
|             |                                             | Save                                             |
|             |                                             |                                                  |

- 13 Click Save.
- 14 Click the Edit button.

| Арр     |                                     | okta -                         | WITWORD<br>Workspace" ONE"   |        |
|---------|-------------------------------------|--------------------------------|------------------------------|--------|
| )kta    |                                     |                                |                              |        |
| gration | Provisioning to App                 |                                |                              | Edit   |
|         | Create Linera                       |                                |                              | Enable |
|         | Create Osers                        |                                |                              |        |
|         | Creates or links a user in VMWare W | orkspace ONE when assignin     | g the app to a user in Okta. |        |
|         | The default username used to creat  | e accounts is set to Okta user | name.                        |        |
|         |                                     |                                |                              |        |
|         |                                     |                                |                              |        |
|         |                                     |                                |                              |        |

**15** Select the **Enable** check boxes for **Create Users**, **Update User Attributes**, and **Deactivate Users**, then click **Save**.

| General Sign On | Mobile Provisioning Import Assignments Push Groups                                                                                                    |
|-----------------|----------------------------------------------------------------------------------------------------|
| SETTINGS        |                                                                                                    |
| То Арр          | okta                                                                                                    |
| To Okta         |                                                                                                    |
| ntegration      | Provisioning to App Cancel                                                                                                    |
|                 | Create Users Zenable                                                                                                    |
|                 | Creates or links a user in VMware Workspace ONE when assigning the app to a user in Okta.                                                                                                    |
|                 | The default username used to create accounts is set to Okta username prefix.                                                                                                    |
|                 | Update User Attributes Enable Okta updates a user's attributes in VMware Workspace ONE when the app is assigned. Future attribute changes made to the Okta user profile will automatically overwrite the corresponding attribute value in VMware Workspace ONE. |
|                 | Deactivate Users Zable                                                                                                    |
|                 | Deactivates a user's VMware Workspace ONE account when it is unassigned in Okta or their Okta account is deactivated.<br>Accounts can be reactivated if the app is reassigned to a user in Okta.                                                                |
|                 | Save                                                                                                    |
|                 |                                                                                                    |

16 Scroll down and edit the domain attribute.

| domain | Group | "okta.com" | Create | / × |
|--------|-------|------------|--------|-----|
| domain |       |            |        |     |

17 Edit the domain so that it matches the domain you used when you created the directory in Create a Directory of Type Other in Workspace ONE Access.

| /mware workspa  | ce ONE - domain                     |            |
|-----------------|-------------------------------------|------------|
| Attribute value | Same value for all users v okta.com | "okta.com" |
| Apply on        | Create                              |            |
|                 | Create and update                   |            |

18 Click Save.

#### What to do next

SCIM provisioning set up is complete.

Go to the **Assignments** tab in the VMware Workspace ONE application and assign the application to users or groups. When you assign the application to a user, the user is created in Workspace ONE Access. When you remove the application for a user, the user is disabled in Workspace ONE Access.

You can go to the **Push** groups tab in the VMware Workspace ONE application to push groups to Workspace ONE. When you push a group, the group is created in Workspace ONE Access and the group membership is pushed. Members of the group must already be assigned the Workspace ONE Access application.

**Note** Using the same Okta group for assignments and for group push is not currently supported. To maintain consistent group membership between Okta and Workspace ONE Access, you need to create a separate group that is configured to push groups to Workspace ONE Access.

## Known Issues with the Okta and Workspace ONE Access SCIM Integration

4

The Okta and Workspace ONE Access SCIM integration currently has the following known issues.

**Known Issue:** When you push groups from Okta to Workspace ONE using the **Push now** command, you might get an error.

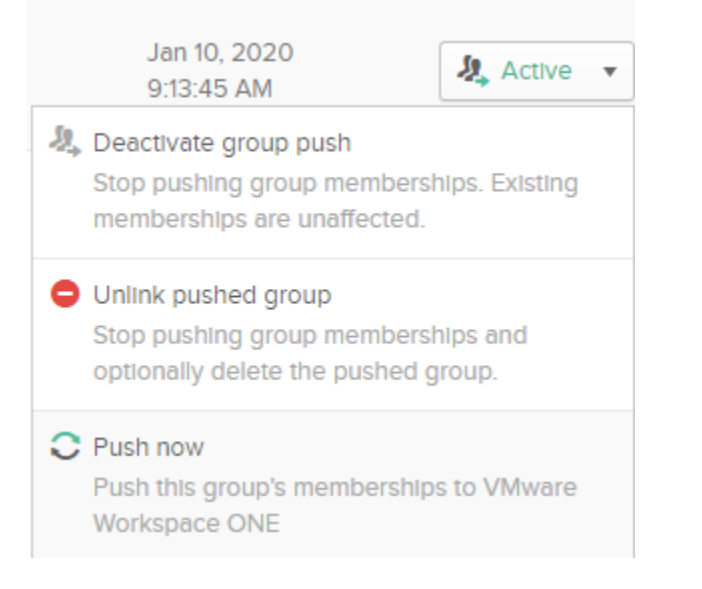

Solution: Click the Retry All Groups button.

| 🕂 Push Groups 🔻 🗮 Refresh Ap                              | p Groups 📝 Bulk Edit          | Q Search  |             |
|-----------------------------------------------------------|-------------------------------|-----------|-------------|
| Group In Okta                                             | Group In VMware Workspace ONE | Last Push | Push Status |
| 1 group has an error. Click Retry All Grou<br>Show Errors | 🤱 Retry All Groups            |           |             |

**Known Issue:** When you delete a user in Okta, the user is disabled in Workspace ONE Access. However, if you recreate the user with the same attributes in Okta again, instead of a new user being created in Workspace ONE Access the old user is updated.

**Solution:** If you delete a user from Okta, also delete the user from Workspace ONE Access using the SCIM API and from Workspace ONE UEM using the administration console.

To delete the user in Workspace ONE Access, use the following API:

DELETE /SAAS/jersey/manager/api/scim/Users/*userID* Host: *WorkspaceONEAccessTenantFQDN* Authorization: *Bearer token* 

*WorkspaceONEAccessTenantFQDN* is your Workspace ONE Access tenant's fully qualified domain name, such as example.vmwareidentity.com, and *userID* is the user ID that you want to delete.

For example:

DELETE https://myaccess.example.com/SAAS/jersey/manager/api/scim/Users/123456

**Known Issue:** User groups created from Okta are associated with the System domain in Workspace ONE Access instead of the actual domain and are not associated with the directory that you created for Okta.

**Solution:** First, create the group with the correct domain name in Workspace ONE Access manually using the SCIM API, then link the group to the VMware Workspace ONE application in the Okta Admin console.

For detailed information, see the blog post Fixing Group Issues with Okta SCIM for VMware Cloud Services Customers.

# 5

## Troubleshooting the Okta and Workspace ONE Access SCIM Integration

Use this information to troubleshoot some of the common errors that can occur with the Okta and Workspace ONE Access SCIM integration.

Error: "ERRORS REPORTED BY REMOTE SERVER: REQUIRED USER ATTRIBUTES: [DISTINGUISHEDNAME] ARE MISSING."

**Solution:** distinguishedName is set as a required attribute in Workspace ONE Access. Deselect the Required check box in the Workspace ONE Access **Identity & Access Management > Setup > User Attributes** page.

Error: "ERRORS REPORTED BY REMOTE SERVER: USER CREATION IS NOT SUPPORTED FOR SPECIFIED DIRECTORY ID."

**Solution:** You are attempting to create a user in a directory that is not of type Other. Verify that when you completed the prerequisites you did not use a domain that is used by another directory. It is possible that the domain was used for Just-in-Time (JIT) users. If so, you must create another directory of type Other with a unique domain.

Error: "ERRORS REPORTED BY REMOTE SERVER: USER DOMAIN NAME SPECIFIED FOR THE USER RESOURCE DOESN'T BELONG TO THE DIRECTORY."

**Solution:** The domain you configured in the attribute mapping in Okta does not match the domain for the directory created in Workspace ONE Access. Ensure that they match.

Error: AUTOMATIC PROVISIONING OF USER <USERNAME> TO APP VMWARE WORKSPACE ONE FAILED: MATCHING USER NOT FOUND.

**Solution:** The **Create Users** and **Deactivate Users** settings are not enabled in the **Provisioning** tab of the VMware Workspace ONE app. Go to the **Provisioning** tab, click **Edit**, and select the **Enable** check box for **Create Users** and **Deactivate Users**.